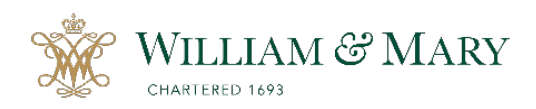

NOTE: The zIC Announcement (zIC ANNOUNCE) form should be completed and approved by the Asst. Provost for IAE BEFORE submitting a zInstitutional Change (zIC) form for your proposal.

## HOW TO SUBMIT A NEW ZIC ANNOUNCEMENT FORM

| userid and password. |
|----------------------|
|                      |
| * 😁 :                |
| Login                |
|                      |
| Ŵ                    |
|                      |

| Step 3: Select                     | + New Proposal to start a zIC ANNOUNCE Form.                                       |
|------------------------------------|------------------------------------------------------------------------------------|
| CURRICULOG, Proposals     My Tasks | Agendas Accounts           • My Proposals         Watch List         All Proposals |
| Filter by:<br>All Tasks            | Advanced Filter                                                                    |

| Step 4: Sort by Process Title (default) or Type, find zIC ANNOUNCE Form. |                                                                  |        |       |  |
|--------------------------------------------------------------------------|------------------------------------------------------------------|--------|-------|--|
| If needed, scroll do to navigate throug                                  | own to the bottom of the page and select Next 10 or h the list.  | Previo | us 10 |  |
| CURRICULOC Proposals Agendas Accounts Reports                            |                                                                  |        |       |  |
|                                                                          | All Processes Courses Programs Others                            |        |       |  |
|                                                                          | Sort by:<br>Process Type                                         |        |       |  |
|                                                                          | X New or Course Change Application     O     S markatory 3 total | 2 1    | ]     |  |
|                                                                          | Deliniting Review<br>● ● ●<br>s manatory 1 total                 | ď 🗸    |       |  |
|                                                                          | zinstitutional Change Form<br>O O O O O<br>5 marcatory 5 total   | 2 1    | ]     |  |
|                                                                          | School of Business Program Proposal                              | 2 ~    | ]     |  |
|                                                                          | SOE New Program Proposal CCC @@@@ 3 markatory & total            | 2 1    |       |  |
|                                                                          | SOE Program Charges Proposal<br>CCC OOOO<br>3 mandatory 6 total  | 2 1    |       |  |
|                                                                          | Curriculum Addition/Change Application                           | 2 1    | ]     |  |
| $\rightarrow$                                                            | ZIC ANNOUNCE Form C C ANNOUNCE Form S mandatory 3 total          | 2 1    |       |  |
|                                                                          | Previous 10 Next 10                                              |        |       |  |
|                                                                          |                                                                  |        |       |  |

**Step 5**: **To open the zIC ANNOUNCE Form**, select the *checkmark* on the far-right side. You may also preview the form by selecting the preview icon.

|                   | Start proposal |
|-------------------|----------------|
| ZIC ANNOUNCE Form | Preview form   |
|                   |                |

| Step 6: Complete the zIC ANNOUNCE Form                                                                                                    |
|----------------------------------------------------------------------------------------------------|
| A. Fields marked with an asterisk (*) are required. To "launch" (submit) your zIC ANNOUNCE Form, you will need to complete all required fields.                                                                                                    |
| <ul> <li>B. For additional information about completing the form, select Proposal</li> <li>Help</li> </ul>                                                                                                    |
| CURRICULOG Proposals Agendas Accounts Reports                                                                                                    |
| New Proposal 5/18/2023 10:01 am<br>zIC ANNOUNCE Form<br>unlaunched                                                                                                    |
| Import D Save All Changes  Validate and Launch Proposal           Proposal Help                                                                                                    |
| What can I do next?                                                                                                    |
| Fill out the Proposal         Edit fields by clicking on the text         Upload a file by clicking the & Files tab.                                                                                                    |
| Compare the proposal with related proposal by clicking the "O Proposal Lookup tab. Institutional Change Announcement Form                                                                                                    |
| William & Mary's Institutional Change Policy was established to ensure that academic and organizational changes are coordinated internally and comply with internal and external requirements.         Submission of this zIC Announcement Form is the first step in the IC proposal process. The Assistant Provost for IAE will review the zIC ANNOUNCE form and approve the appropriate timeline. Later in the process, you will submit the zIC Form for full review of the proposal. See Timelines for Implementation for details.         C. Title of Proposed Change: In the Title textbox, name your proposal announcement using the following naming convention: |
| Title of Proposed Change:*  ''zIC ANNOUNCE (A&S/LAW/MSOB/SMS/SOE) - (Brief title describing change)''                                                                                                    |
| <ul> <li>D. Complete the appropriate fields. To save your form, select Save All Changes located at the bottom and top of the page.</li> <li>E. To Edit or Delete your form after logging out, see log in to Curriculog (Step 1-2 above), select the My Proposal tab and find your proposal (see Step 3 image). See Step 6B image above for editing and uploading instructions.</li> <li>To delete a proposal, select the Delete Proposal icon ( ).</li> </ul>                                                                                                    |
|                                                                                                    |

**Step 7: Launch (Submit) the zIC ANNOUNCE Form.** Once all the fields are completed and attachment(s) uploaded, save your changes. To submit your form, select *Validate and Launch Proposal* at the top or bottom of the page.

| zIC ANNOUNCE Sample Announcement                                                                                                    | ₽    |
|----------------------------------------------------------------------------------------------------|------|
| Import     Save All Changes     Validate and Launch Proposal                                                                                                    | ~    |
| Institutional Change Announcement Form                                                                                                    | ^    |
| William & Mary's Institutional Change Policy was established to ensure that academic and organizational changes are coordinated internally and comply with internal and exter<br>requirements.<br>Submission of this zIC Announcement Form is the first step in the IC proposal process. The Assistant Provost for IAE will review the zIC ANNOUNCE form and approve the | nal  |
| appropriate timeline. Later in the process, you will submit the zIC Form for full review of the proposal. See <u>Timelines for Implementation</u> for details. Select Institution (system required)*                                                                                                    |      |
| William & Mary ×                                                                                                    |      |
| Title of Proposed Change:*                                                                                                    |      |
| zIC ANNOUNCE Sample Announcement                                                                                                    |      |
| Save All Changes     Validate and Launch Proposal                                                                                                    | Walk |

A. If you neglect to complete any required (\*) field, you will receive an error message. Select *Show Me* to see the field(s) requiring completion.

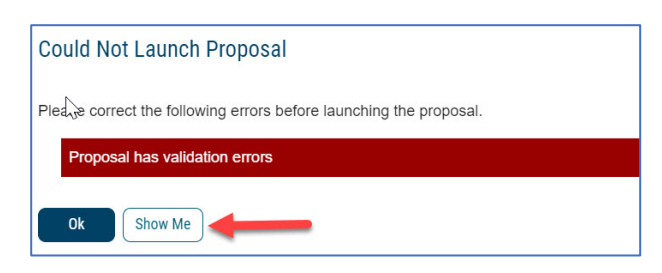

B. If there are no errors, you will receive a message to launch (submit) the form. Select *Launch Proposal* to complete the process.

| Launch Proposal                                                                                                    |
|----------------------------------------------------------------------------------------------------|
| You are about to launch this proposal. Once you have launched this proposal, it will begin the approval process. The proposal will appear in your task list under the "My Proposals" tab and you may easily view its progress at any time. However, you may not edit the proposal after launch unless you are included in a particular step of the approval process. |
| Launch Proposal Cancel                                                                                                    |

## **Step 8: Status of Proposals**

Once submitted, you can track your zIC Form in the *My Proposals* tab. Near the title, you will find a bar with icons OOOOO that will indicate the status of your proposal. Hover your cursor over the icon for a description of the status. For a list of symbols used in Curriculog, select the *Information/Curriculog Help* icon (1) at the top far right of the page

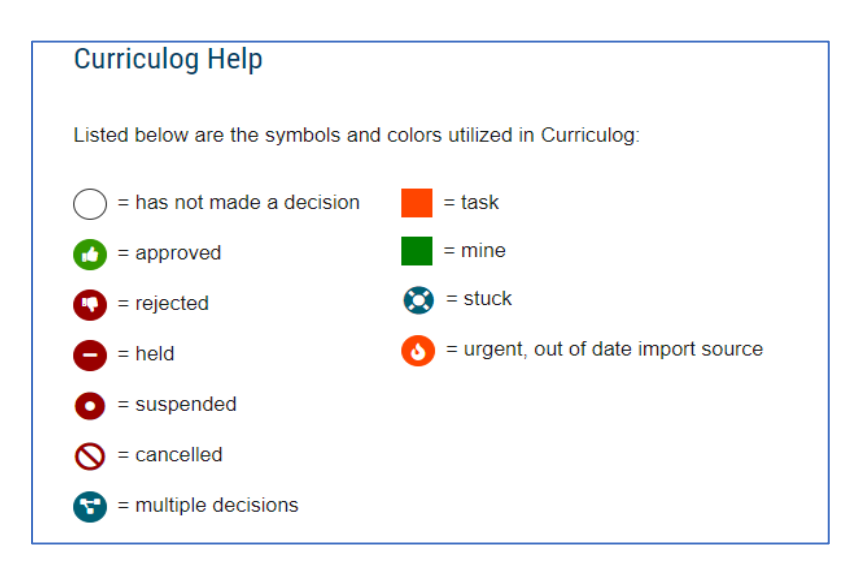

Once the proposal has "moved on," it is shared with the the IC Review Team. The Assistant Provost for IAE is responsible for approving the zIC ANNOUNCE form.

NOTE: Once approved in Curriculog, a Completed zIC ANNOUNCE Form is accessible to the W&M community.

If you have any questions about the form or have difficulty navigating the site, please contact Mav Reyes at <u>mvreyes@wm.edu</u>. Please visit our <u>IC Resource Center</u> if you have any questions about the Institutional Change process. If you have questions about the IC Process, please contact the Assistant Provost for Institutional Accreditation & Effectiveness.